# **MWA500**

Wi-Fi & Ethernet Communication Module for the Hunter-Pro Series and Captain 8

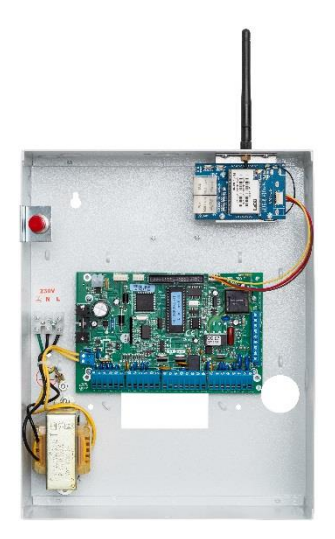

# **Installation Guide**

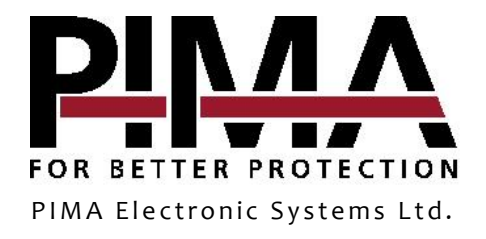

#### **Table of contents**

| Introduction                                                                                                    | 3   |
|----------------------------------------------------------------------------------------------------|-----|
| Features                                                                                                    | . 3 |
| Package contents of the product                                                                                                    | . 3 |
| Technical specifications                                                                                                    | . 3 |
| Quick Reference Guide                                                                                                    | 4   |
| Installation                                                                                                    | 4   |
| Configuration                                                                                                    | 5   |
| How to connect to the MWA500                                                                                                    | . 5 |
| How to change the Account (username) and Password                                                                                                    | . 5 |
| there are change and here and here an |     |
| How to configure the module                                                                                                    | . 5 |

#### Limited Warranty

PIMA Electronic Systems Ltd. does not represent that its product may not be compromised and/or circumvented, or that the Product will prevent any death, personal and/or bodily injury and/or damage to property resulting from burglary, robbery, fire or otherwise, or that the Product will in all cases provide adequate warning or protection. The User understands that a properly installed and maintained equipment may only reduce the risk of events such as burglary, robbery, and fire without warning, but it is not insurance or a guarantee that such will not occur or that there will be no death, personal damage and/or damage to property as a result.

Read this guide in its entirety before attempting to program or operate your system. Should you misunderstand any part of this guide, please contact the supplier or installer of this system.

Copyright © 2018 PIMA Electronic Systems Ltd. All rights reserved. E&OE

# Introduction

This guide will help you through the installation and configuration of the Hi-Link (www.hlktech.net) MWA500 Wi-Fi & Ethernet communication module. The module lets users of the Hunter-Pro Series and Captain 8 alarm systems, to use the iPima app.

The module is mounted inside the enclosure of the control panel and is configured using any standard web browser.

### Features

- Wi-Fi connection in several standards
- Ethernet connection to local (LAN) network
- Mounted in the enclosure of the control panel
- Easy browser configuration interface

#### Package contents of the product

- MWA500 module, mounted on a bracket that fits to the enclosure of the control panel.
- Antenna
- 2 screws
- This guide

### Technical specifications

| Network Standard  | <ul> <li>Wireless: IEEE 802.11n, IEEE 802.11g, IEEE 802.11b</li> <li>Ethornati IEEE 802.2, IEEE 802.2;</li> </ul> |  |
|-------------------|----------------------------------------------------------------------------------------------------|--|
|                   | • Ethemet. IEEE 802.3, IEEE 802.3u                                                                                |  |
| Transmission Rate | e • 11n: maximum up to 150Mbps                                                                                    |  |
|                   | 11g: maximum up to 54Mbps                                                                                         |  |
|                   | 11b: maximum up to 11Mbps                                                                                         |  |
| Frequency Range   | 2.4 - 2.4835GH                                                                                                    |  |
| Interface         | 10/100Mbps, LAN/WAN, Multiplex                                                                                    |  |
| Antenna           | External                                                                                                    |  |
| Temperature       | -10 to +50 °C                                                                                                    |  |
| Humidity          | 90%, non-condensed                                                                                                |  |

# **Quick Reference Guide**

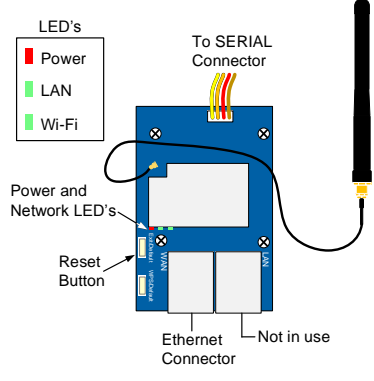

Figure 1. The MWA500

# Installation

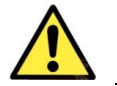

- Disconnect the control panel from AC and battery power prior to installation.
- Avoid touching the antenna's wire connection.
- 1. Carefully pass the antenna through the hole in the top of the control panel's enclosure, from inside out.

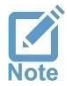

If radio transmitter of GSM communicator are mounted before, break the right or left knockouts and use them for the module.

- 2. Mount the module by fastening its bracket to the enclosure, using the supplied screws.
- 3. Connect the wire braid between the module and the SERIAL (J4) connector in the control panel.
- 4. Connect the control panel to power. The LEDs on the Wi-Fi module should lit.

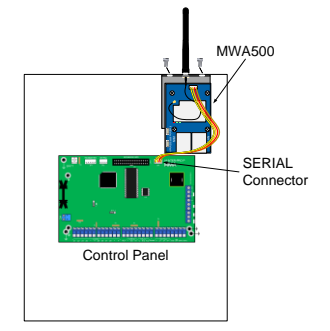

Figure 2. Connection diagram

Connectio

# Configuration

### How to connect to the MWA500

First, you need to join the module to the local network (LAN). To do that, do the steps that follow:

- 1. Click the network connection icon on the desktop of the laptop.
- 2. In the network connection window, select *HI-LINK* and click *Connect*. If *HI-LINK* is not on the connections list, make sure the module is up and running.
- Enter 12345678 in the password window to join the network.
- 4. Open a web browser, type the IP address of 192.168.16.254 and press Enter.
- 5. In the login window that opens up, enter *admin* as user name and as password, and click *Log in.* You must change these default definitions in the process of installation.

## How to change the Account (username) and Password

The first time you login, you must change the default username and password of the module. To do that, do as follows:

- 1. Click Administration/Management.
- 2. Under *Administrator Settings*, set new *Account* (username) and *Password*. Make sure to write down the new definitions.
- 3. Click Apply.

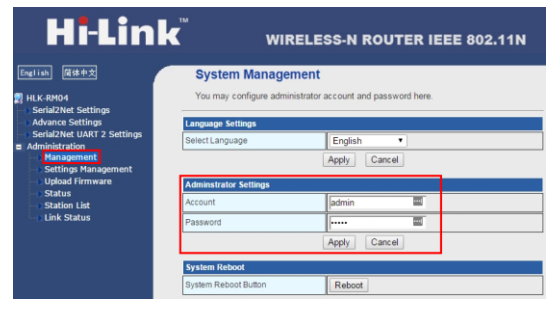

## How to configure the module

#### Serial2Net Settings

- 1. Click Serial2Net Settings on the left pane.
- 2. Use the next table to set the module's parameters. When you are done, press *Apply* to save and restart the module:

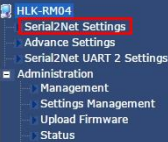

Station List Link Status

| No. | Parameter                         | Select/Type                                                                                                    |
|-----|-----------------------------------|----------------------------------------------------------------------------------------------------|
| 1.  | NetMode                           | • WIFI(CLIENT)-SERIAL for Wi-Fi mode                                                                                                    |
|     |                                   | ETH-SERIAL for Ethernet mode                                                                                                    |
| 2.  | SSID (Wi-Fi mode only)            | Press <i>Scan</i> and wait for the module to detect Wi-Fi networks.<br>When the list appears, select the desired one and click <i>Apply</i> .                          |
| 3.  | Encrypt Type<br>(Wi-Fi mode only) | See the network settings.                                                                                                    |
| 4.  | Password                          | The password of the router                                                                                                    |
| 5.  | ІР Туре                           | Select STATIC                                                                                                    |
| 6.  | IP Address                        | The LAN address of the module. Use this address for port forwarding <sup>1</sup> . Make sure to write down the address, or you will have to reset the module to login. |
| 7.  | Subnet Mask                       | See the network settings.                                                                                                    |
| 8.  | Default Gateway                   | See the network settings.                                                                                                    |
| 9.  | Primary DNS Server                | See the network settings.                                                                                                    |
| 10. | Secondary DNS Server              | Do not change.                                                                                                    |
| 11. | Serial Configure                  | 2400,8,n,1                                                                                                    |
| 12. | Serial Framing Length             | 256                                                                                                    |
| 13. | Serial Framing Timeout            | 2000                                                                                                    |
| 14. | Network Mode                      | Select Server.                                                                                                    |
| 15. | Remote Server Domain/<br>IP       | The IP address of the router                                                                                                    |
| 16. | Locale/Remote Port<br>Number      | Set between 10150 and 10160.                                                                                                    |
| 17. | Network Protocol                  | Select TCP.                                                                                                    |
| 18. | Network Timeout                   | Do not change.                                                                                                    |

#### Advance Settings

Use the next table to set the module's special settings. When you complete, press *Apply* to save and restart the module:

ettine

| No. | Parameter           | Select/Type |                                                                  |
|-----|---------------------|-------------|------------------------------------------------------------------|
| 1   | TCP AUTO CONNECT    | Enable      | HLK-RM04                                                         |
| 2   | SERIAL ESCAPE       | Disable     | Advance S<br>Serial2Net                                          |
|     | SERIAL ESCAPE2      |             | <ul> <li>Administrat</li> <li>Manage</li> <li>Setting</li> </ul> |
|     | SERIAL ESCAPE2 TIME | -<br>       | Upload<br>Status                                                 |
| 3   | SERIAL ESCAPE2 TIME | 2000        | Station                                                          |
|     |                     |             |                                                                  |

<sup>&</sup>lt;sup>1</sup> See limitation note at the last page.

| No. | Parameter                        | Select/Type                                                           |
|-----|----------------------------------|-----------------------------------------------------------------------|
| 4   | SERIAL FRAME<br>INTERVAL TIMEOUT | 1500                                                                  |
| 5   | Client Locale Port               | Set the same as in <i>Locale/</i><br><i>Remote Port Number</i> above. |
| 6   | WIFI Channel                     | Select `1'                                                            |
| 7   | SERIAL RTS(GPIO_1)               | Disable                                                               |
|     | SERIAL XON/XOFF                  |                                                                       |

# How to Reset the MWA500

To reset the module to its factory default settings, follow the next steps:

- 1. While the module is connected to power, press and hold the *Exit/Default* button for 10 seconds.
- 2. Wait 2 seconds.
- 3. Press again the *Exit/Default* and wait for the two green LEDs to extinguish. The module will now reset itself.

#### Limited support notice:

Due to the diverse mix of networks, we are not able to offer support on routers, modems, switches or any other network/internet related devices or services.

Our support for internet or network related features, that are not directly related to the product are limited.

The following must be completed before calling our support team with network/internet related features:

- 1. Your network/internet must be configured and working
- 2. IP address and port number for the product must be pre- configured on the network
- 3. Also, have the following information available: default Gateway, Subnet mask, port numbers and all other network information

PIMA Electronic Systems Ltd. **WWW.PIMA-ALARMS.COM** 5 Hatzoref Street, Holon 5885633, Israel Tel: +972.3.6506414 Fax: +972.3.5500442 Email: support@pima-alarms.com

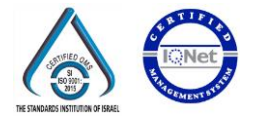

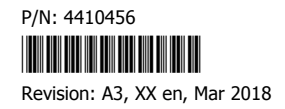